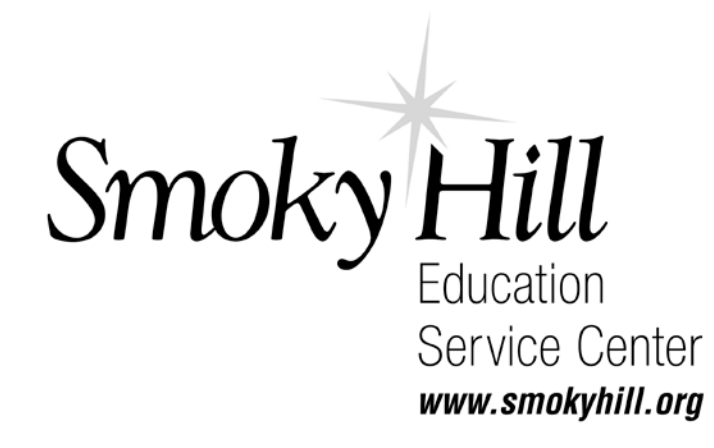

# **11 Easy Steps to ESM Purchase**

**School Specialty ordering process** 

Frey Scientific ordering process

**CDW-G ordering process** 

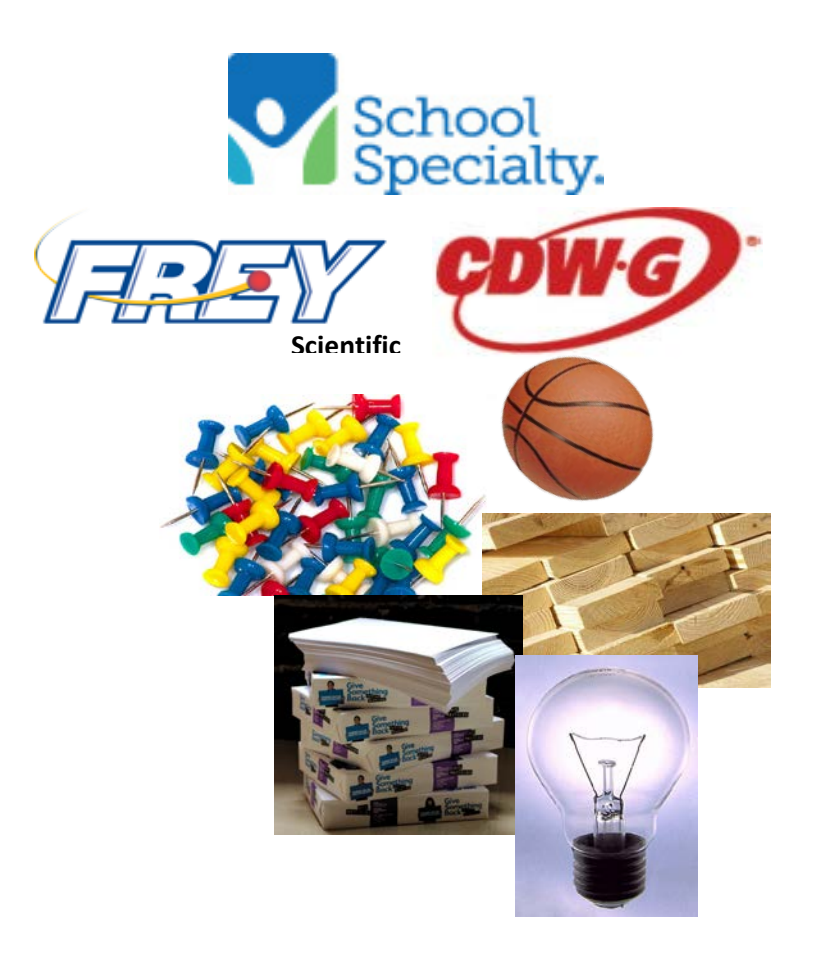

**<u>Step 1:</u>** Go to <u>http://www.smokyhill.org/</u> Click on Volume Purchasing on the left side of the homepage.

Then click on ESM Purchasing. Enter your email and password.

| € C Q A Bourr   http://xprocurement.esmsolvtom.com |                                                                                                    | 0- ★   ] |
|----------------------------------------------------|----------------------------------------------------------------------------------------------------|----------|
|                                                    | -esm                                                                                                    |          |
|                                                    |                                                                                                    |          |
|                                                    | Welcome to ESM                                                                                                    |          |
|                                                    | In versioner environment                                                                                                    |          |
|                                                    | Login                                                                                                    |          |
|                                                    | Peorpati secur presented?                                                                                                    |          |
|                                                    | 2                                                                                                    |          |
|                                                    | Record Colored Colored Col |          |

#### Step 2: You may choose a supplier catalog or search for a specific item, i.e. pencils, copy paper etc.

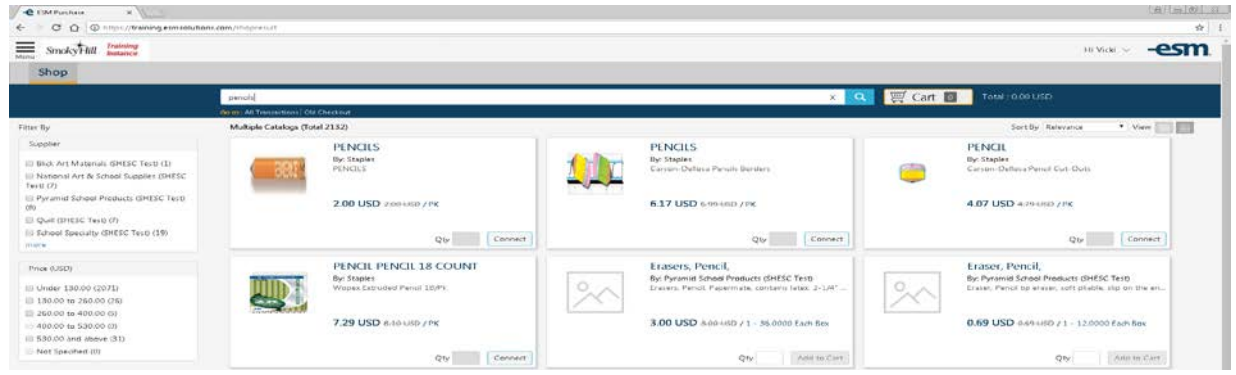

<u>Step 3:</u> Enter the quantity you would like to order in the "Qty" box. Click on "Add to Cart" and then "Cart".

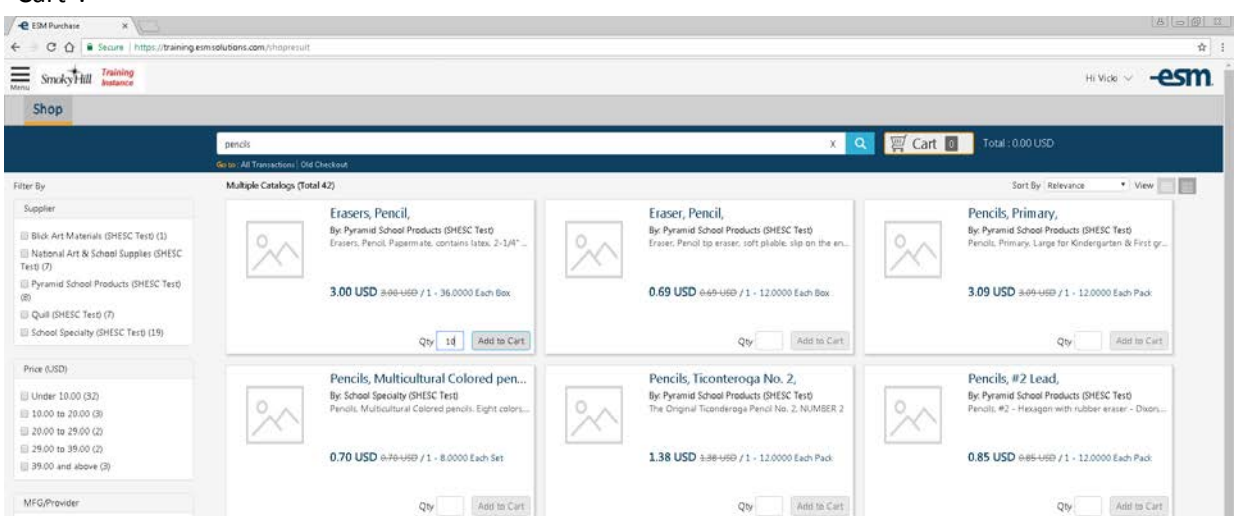

#### Step 4: Click on the yellow "Checkout" button.

| C Ó O http://training.es |                                                             |          |                             |                |      |                        |       |
|--------------------------|-------------------------------------------------------------|----------|-----------------------------|----------------|------|------------------------|-------|
|                          | mselubens.cem/cl/1                                          |          |                             |                |      |                        | \$    |
| SmokyHill Training       |                                                             |          |                             |                |      | Hi Vicki -             | -esm  |
| Shop                     |                                                             |          |                             |                |      |                        |       |
|                          | Search Keywordo), Item Nambers, etc.                        |          |                             | 9              | 通ら   | art 🔢 Total: 36.00 USD |       |
|                          | Gener: All Transactions / Old Checkoot                      |          |                             |                | 1972 | 19                     |       |
| Item Summary (1 Item))   |                                                             |          |                             |                |      | Cart Summary           |       |
| item Details             |                                                             | Quantity | Price (USD)                 | Subtotal (USD) |      | Total Items in Cart    | 12    |
| Ere Ere                  | isers, Pencil,                                              |          |                             |                |      | Number of Suppliers:   | 1     |
| Dy:<br>Cal               | Pyramid School Products (SHESC Test)<br>talog Item #, 71506 | 12       | 3.00 / 1 - 36.0000 Each Box | 36.00          |      | Cart Total (USD):      | 35.00 |
| M                        | g/Provider: LEONARD                                         |          |                             |                |      | Checkout               |       |
|                          |                                                             |          |                             |                |      |                        | _     |

001 2 **☆** 1 Smoky Hill Training Hi Vicki ~ -esm Shop 🔍 🛒 Cart 🔟 Total: 0.00 USD Transaction Summary Checkout 8 E II Transaction #: 92632 Create Date: 01/17/2018 Supplier: Pyramid School Products (SHESC Test) • Payment Form: O Credit Cardi O PO Account #: Requester: Vicia Eastice Continue \* Purchase Order 🖈 | Selection: Active Status: Unsubmitted Transaction System Note: None Total Line Items: Subtotak 63.00 San 0.00 Total Value (USD): 63.00 Transaction Name Oelivery Details Attn i Vicki Eustice Location : Smoky Hill Education Service Center Con Change 01/17/2018 14:09-Eustice-Pyramid School Products (Si-Update Attn - Diane Mann Billing Details Location - Smoky Hill Education Service Center Sale Change 🙆 Line Item Details (Total: 1) Change Notes and Attachments Workflow Details Change Internal Note External Note 🖃 🛞 Request Approval Powered By: -esm @ 2009-2027 ESM Solutions Corporation, All rights reserved Contact Vicki Euroice for support. 🚱 🖉 🕹 🗉 🐄 🕤 🛞 🕓 🖓 🚯 200 PM

<u>Step 5</u>: Click on "General Details" and make your selections. Credit card or Purchase order, then click "Continue".

**<u>Step 6</u>**: Click on "Delivery Details". Choose delivery location if different than default address. Click on continue.

| e ESM Purchase X                           |                                               | a) <u>-16</u> 1                                        |
|--------------------------------------------|-----------------------------------------------|--------------------------------------------------------|
| E C O https://training.esmsolutions.c      | pm/dhack.out                                  | \$                                                     |
| Annu SmokyHill Instance                    |                                               | Hi Vice v -esm.                                        |
| Shop                                       |                                               | Pending Runsaction(s)                                  |
|                                            | Search Keywordtu), Itam Numbers, etc.         | ୟ 🛒 Cart 🔟 Total: 0.00 USD                             |
|                                            | 60 to : All Transactions: Old Checkout        |                                                        |
| Checkout                                   |                                               | Co Co Transaction Summary<br>Transaction # 91659       |
| General Details                            |                                               | Changes Create Date: 01/04/2018                        |
| Delivery Details                           |                                               | Supplier: Pyramid School Products (SHESC Test)         |
|                                            |                                               | Requester: Vidi Eustice                                |
| • Ship To • Attr: Vide Et                  | stice                                         | Selection: Active                                      |
| Default Location:                          | Recently Used Locations:                      | Status: Pending Validation                             |
| (III) Smoley Hill Education Service Center |                                               | System Notes None                                      |
| Concordia                                  |                                               | Total Line Items: 1                                    |
| Attn: Vicki Eustice                        |                                               | Subtotał 36.00                                         |
| 1510 Cedar<br>Concordia, KS 66901          |                                               | S&H: 0.00                                              |
| 1. 785-243-4417                            |                                               | Total Value (USD): 35.00                               |
|                                            |                                               | Transaction Name                                       |
|                                            |                                               | 01/04/2018 10:20-Evistore-Pyramid School Products (St. |
| Select                                     |                                               | Notes and Attachments                                  |
| Search: Type                               | location name                                 | Continue Internal Note 🖃 🕥 External Note 🗟 🕲           |
| Rilling Details                            | the Diane Mares Leeping - Surgio Sall Delated | on Savier Center Salina Charge                         |

| C ESM Purchase x                                                                                                    | A 00                                                       |
|----------------------------------------------------------------------------------------------------|------------------------------------------------------------|
| € → C Δ Φ http://training.esmsolutions.com/diack.out                                                                                                    | \$                                                         |
| Strucky Hill Instance                                                                                                    | H Mae 🗸 –esm.                                              |
| Shop                                                                                                    | Pending Sunaction(a)                                       |
| Salardh Kisyward(G, Bern Numbers, etc                                                                                                    | ् 🛒 Cart 🔟 ार्ग्साः 0.00 USD                               |
| Goto: All Transaction:   Old Checkout                                                                                                    |                                                            |
| Checkout                                                                                                    | 🙆 😁 💼 Transaction Summary                                  |
| Seneral Details                                                                                                    | Create Date: 01/04/2018                                    |
| Delivery Details Attry: Vick European European Europea | Change Supplier: Pyramid School Products (SHESC Test)      |
| Billing Details                                                                                                    | Requester: Vido Eustice                                    |
| Bill to Attention: Point Mann                                                                                                    | Stection: Active<br>Status: Pending Validation             |
| Units matters                                                                                                    | System Note: None                                          |
| Default Location: Recently Used Locations:                                                                                                    | Total Line Items: 1                                        |
| 103 Smoly Hill Education Service Center Salina                                                                                                    | Subtotat 36.00                                             |
| Attic Diane Mann                                                                                                    | S & H: 0.00                                                |
| 605 E. Crawford<br>Salina, KS 67401                                                                                                    | Total Value (USD): 36.00                                   |
| €, 785-425-9185                                                                                                    | Transaction Name                                           |
|                                                                                                    | 01/04/2018 18/2P-Eustice-Pyramid School Products (R Update |
| Select                                                                                                    | Notes and Attachments                                      |
| Search: Type location name                                                                                                    | Continue: Internal Note 🗐 🕲 External Note 🗐 🕲              |
|                                                                                                    |                                                            |
| 🥺 G. Detail                                                                                                    | Change                                                     |
| ک Line Item Details (۲۰۱۰ ۱)                                                                                                    | Change                                                     |
| Workflow Details                                                                                                    | Change                                                     |

# **<u>Step 7</u>**: Click on "Billing Details". Choose billing location if different than default. Click continue.

# **<u>Step 8:</u>** Click on "Line Item Details". This is an overview of your order.

| C ESM Purchase X             |                             |                 |                           |                                                     |                          |      |                  |          | 18 10 19/1 44                                               |
|------------------------------|-----------------------------|-----------------|---------------------------|-----------------------------------------------------|--------------------------|------|------------------|----------|-------------------------------------------------------------|
| ← C Ó O https://training.esm | solutions.com/checkout      |                 |                           |                                                     |                          |      |                  |          | \$                                                          |
| SmokyHill Training           |                             |                 |                           |                                                     |                          |      |                  |          | Hi Mick ~ -esm                                              |
| Shop                         |                             |                 |                           |                                                     |                          |      |                  |          | Pending Transaction(s)                                      |
|                              | Search Kayword(I), Iter     | n Numbers, etc. |                           |                                                     |                          |      |                  | Q        | 🦉 Cart 👩 Total: 0.00 USD                                    |
|                              | Go to All Transactions   00 | d Checkout      |                           |                                                     |                          |      |                  |          |                                                             |
| Checkout                     |                             |                 |                           |                                                     |                          |      | 20               | 8 .      | Transaction Summary                                         |
| General Details              |                             |                 |                           |                                                     |                          |      |                  | Chi      | Ange Create Date: 01/04/2018                                |
| Delivery Details             | Attn: Web Earlier           |                 | Location : Sm             | Ange Supplier: Pyramid School Products (SHESC Tert) |                          |      |                  |          |                                                             |
| Billing Details              | Attn : Diane Mann           |                 | Location : Se             | roky Hill Education Service Cen                     | Requester: Vicki Eustice |      |                  |          |                                                             |
| 🧿 GL Detail                  |                             |                 |                           |                                                     |                          |      |                  | Shi      | Mgt Status: Pending Validation                              |
| Line Item Details (Total 1)  |                             |                 |                           |                                                     |                          |      |                  |          | System Note: Nona                                           |
| Item Details                 |                             | - Quantity      | Contract Price            | Subtotal                                            | Tax                      | S&H  | Item Total (USD) |          | Total Line Iterrs: 1                                        |
| 1 Erasers, Penol             |                             | 12              | 3.00<br>71 - 36.0000 Each | 36.00                                               | 0.00                     | 0.00 | 36.00            | more     | Sabtotat 36,00<br>S & H: 0,00                               |
|                              |                             |                 | Box                       |                                                     |                          |      |                  |          | Total Value (USD): 36.00                                    |
|                              |                             |                 |                           | Notes and Attachments<br>Internal Note              | External Note            | BB   |                  |          | Transaction Name                                            |
|                              |                             |                 |                           |                                                     |                          |      |                  | Continue | 01/04/2018 10:29-Eustice-Pyramid School Products (SF Update |
| Workflow Details             |                             |                 |                           |                                                     |                          |      |                  | Ch       | Notes and Attachments                                       |
|                              |                             |                 |                           |                                                     |                          |      |                  |          | Internal Note Con External Note Con                         |

<u>Step 9:</u> Click on "Click on the "Release PO" button if using Purchase Order. NOTE: USE YOUR PO NUMBER + YOUR DISTRICT NAME/ENTITY AND/OR USD NUMBER. Example: 22222-Smoky Hill 629

| - C O O https://training.esm | isolutions.com/check out               |                                                          |         |                                                      | \$     |
|------------------------------|----------------------------------------|----------------------------------------------------------|---------|------------------------------------------------------|--------|
| SmokyHill Training           |                                        |                                                          |         | Hi Vicki 😒                                           | -esm   |
| Shop                         |                                        |                                                          | Prodieg | liansaction(s)                                       |        |
|                              | Salards Keyword(i), Ben Numbers,       | 800                                                      | Q 買C    | art 🔟 Total: 0.00 USD                                |        |
|                              | do the All Transactions   Old Checkout |                                                          |         |                                                      |        |
| Checkout                     |                                        |                                                          | 👌 🖨 🔳   | fransaction Summary                                  |        |
| General Details              |                                        |                                                          | Shange  | Create Date: 01/04/2018                              |        |
| Delivery Details             | Attn: Web Easter                       | Location : Smoly Hill Education Service Center Concordia | Shanga  | Supplier: Pyramid School Products (SHESC Tert)       |        |
| Billing Details              | Attn : Disne Mann                      | Location - Smoky Hill Education Service Center Salma     | Change  | Requester: Vidi Eustice<br>Selection: Active         |        |
| GL Detail                    |                                        |                                                          | Change  | Status: Unsubmitted Transaction                      |        |
| Line (tem Details (Total 1)  |                                        |                                                          | Shanga  | System Note: None                                    |        |
| Workflow Details             |                                        |                                                          |         | Total Line Items:                                    | 1      |
|                              |                                        |                                                          |         | Subtotat                                             | 36,00  |
|                              |                                        | This transaction does not require approval               |         | Sat                                                  | 0.00   |
|                              |                                        |                                                          |         | Total Value (USD):                                   | 36,00  |
| Ad Hoc Review Release PO     |                                        |                                                          | 1       | Transaction Name                                     |        |
|                              |                                        |                                                          |         | 01/04/2018 10:29-Eustice-Pyramid School Products (SH | Update |
|                              |                                        |                                                          | 1       | Notes and Attachments                                |        |
|                              |                                        |                                                          |         | Internal Note                                        |        |

Screen view if using a credit card. Enter information requested and click "Place Your Order".

| e ESM Purchase ×               |                                                               |                                          |                     |                        |                          |                    |                  |           | 0.001.4      |
|--------------------------------|---------------------------------------------------------------|------------------------------------------|---------------------|------------------------|--------------------------|--------------------|------------------|-----------|--------------|
| € - C ☆ Secure https://trainin | ng esm solutions.com/order                                    |                                          |                     |                        |                          |                    |                  |           | ☆ 1          |
| SmokyHill Training             |                                                               |                                          |                     |                        |                          |                    |                  | Hi Vick 🗸 | -esm         |
| Shop                           |                                                               |                                          |                     |                        |                          | Pending Barnaction | 10.              |           |              |
|                                | In such Report data and Republic to                           |                                          | _                   | _                      | c                        | Cart 🔯             | Total ( 0.00 USD |           |              |
|                                | General Transactions) Die Checkout                            |                                          |                     |                        |                          |                    |                  |           |              |
|                                | Review Purchase Order - Credit Card                           |                                          |                     |                        |                          | Π.                 |                  |           |              |
|                                | Credit Card Details                                           |                                          |                     |                        |                          | × .                |                  |           |              |
|                                | Subjected                                                     | 8.40.050                                 | Name on Card:       | Vicki Eustice          |                          |                    |                  |           |              |
|                                | 5 & H:                                                        | 0.00 USD                                 | .c.de               |                        |                          |                    |                  |           |              |
|                                | Order Totab                                                   | 8.40 USD                                 | Card et             | Caro Number            |                          |                    |                  |           |              |
|                                |                                                               |                                          | Cand Type:          | VISA North             |                          |                    |                  |           |              |
|                                |                                                               | - 8                                      | Expiration Date:    | Month • Y              | 6-0f •                   |                    |                  |           |              |
|                                |                                                               | - Co                                     | ontact Phone 4:     | 785-825-9185           |                          |                    |                  |           |              |
|                                |                                                               |                                          | _                   |                        |                          |                    |                  |           |              |
|                                |                                                               | Place Your Order                         | Cancel              |                        |                          |                    |                  |           |              |
|                                | Phone: 785-825-9185                                           | United States                            |                     | United S               | States                   |                    |                  |           |              |
|                                |                                                               | Attr: Vido Luthce<br>Phone: 785-243-4417 |                     | Attn: Os<br>Physical I | ane Mann<br>789-825-9185 |                    |                  |           |              |
|                                | Order Comments:                                               |                                          |                     |                        |                          |                    |                  |           |              |
|                                | Line # Item # Description                                     |                                          | UOM                 | 9                      | (by Unit Frice (USD)     | Line Total (USD)   |                  |           |              |
|                                | 1 2386920 Pencils, My/southural Calo<br>Ship To Atte: Vice Su | red pencili, Eight colors.<br>stice      | 1 - 8.00            | 000 Each Set           | 12 0.70                  | 8.40               |                  |           |              |
|                                |                                                               |                                          |                     |                        | 6.00mm                   | 10.00              |                  |           |              |
|                                |                                                               |                                          |                     |                        | Satur<br>Satur           | 0.00 USD           |                  |           |              |
|                                |                                                               |                                          |                     |                        | Drow Totat               | E40 050            |                  |           |              |
|                                | 222.00                                                        |                                          |                     |                        | Place Your Order         | Cancel             |                  |           |              |
|                                | Each purcharing organization poervies under its               | own Standard Order territy, If more      | information is need | sed, contact the or    | urchaser                 |                    |                  |           |              |
| 🚱 💿 💿 👿                        |                                                               |                                          |                     |                        |                          |                    |                  | · · · · · | 10 () 120 AM |

**Step 10:** From here you can "Place Your Order" or "Print your order" by RIGHT clicking and print for approval if necessary (see second screen shot) or click on the Printer icon.

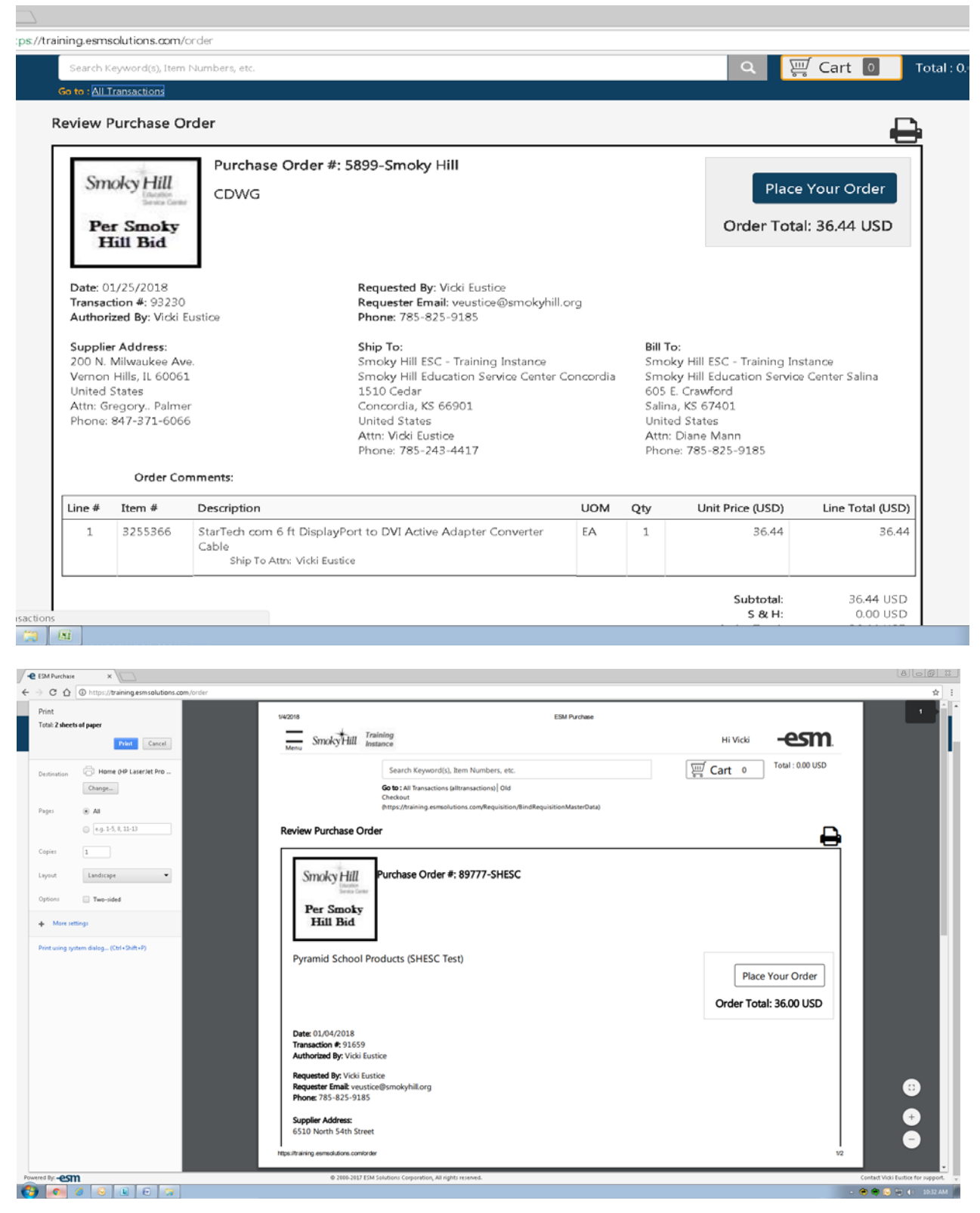

<u>Step 11:</u> When you place your order, you will receive the message shown below in the white box, "This action will send the order to the supplier. Are you sure you wish to

continue?"

| e ISM Purchase x                                                                                                    |                                                                                                    |                                                                                                    |                                                                                                    | (8)( <u>-</u> [0] 11                  |
|----------------------------------------------------------------------------------------------------|----------------------------------------------------------------------------------------------------|----------------------------------------------------------------------------------------------------|----------------------------------------------------------------------------------------------------|---------------------------------------|
| ← C O @ http://training.esmsolutions.com/order                                                                                                    |                                                                                                    |                                                                                                    | Pendog Ra                                                                                                    | rr i                                  |
| . Come is a symmetric term                                                                                                    | antes m                                                                                                    |                                                                                                    |                                                                                                    | Total (000 USD                        |
| Revie                                                                                                    | w Purchase Order                                                                                                    |                                                                                                    | 8                                                                                                    |                                       |
| Der<br>Tre<br>Aus<br>Province<br>Province<br>Aus<br>Province<br>Contre<br>Contre<br>C | Sincky Hill<br>Per Smoky<br>Per Smoky<br>Hall Bid<br>http://www.marker<br>Parthage<br>Place Your On<br>Place Your On<br>Place Y | BOT77-SHESC  der  This action will send the order to the supplier.  Are you sure you with th continue?      Place Order      Cancel      Shorty HE Excentor Savige Center Concertis      Shorty HE Excentor Savige Center Concertis      Shorty HE Excentor Savige Center | Flace Your Orber<br>der Total: 36.00 USD<br>der Total: 36.00 USD<br>Marken Mitter<br>Sinker Mitter<br>Sinker Mitter<br>Sinker Kränst<br>Sinker Kränst<br>Attr. Danse Mann<br>Pereine 726-825 |                                       |
| Lin                                                                                                    | e# Rem# Description                                                                                                    | UOM                                                                                                    | Qty Unit Price (USD) Line Total (USD)                                                                                                    |                                       |
| 3                                                                                                    | 1 71506 Eratars, Pencil<br>Ship To Athr. Vide Easter                                                                                                    | 1 - 36.0000 East                                                                                                    | n Bas 12 3.00 36.00                                                                                                    |                                       |
| Gar                                                                                                    | wal Torrs                                                                                                    |                                                                                                    | Subtout<br>5.8 HF         36.00 US7           Order Task         36.00 US7           Place Your Order         Cancel                                                                         |                                       |
| Cið                                                                                                    | h purchasing organization operates under its own                                                                                                    | Standard Order terms. If more information is needed, co                                                                                                    | rtact the purchaser.                                                                                                    |                                       |
| Fowered for -ESM                                                                                                    | @ 2000 7913 13M Solution                                                                                                    | Conjuration, All Hights Incomed.                                                                                                    | · · · · · · · · · · · · · · · · · · ·                                                                                                    | Control: Vicus Excellent Are supports |
| 🚯 📧 🥥 😣 🖉 E 😙                                                                                                    |                                                                                                    |                                                                                                    |                                                                                                    | - 💓 🖶 🖉 😁 💮 -                         |

If you have questions or need assistance, contact Vicki Eustice, <u>veustice@smokyhill.org</u> or call 785-825-9185.

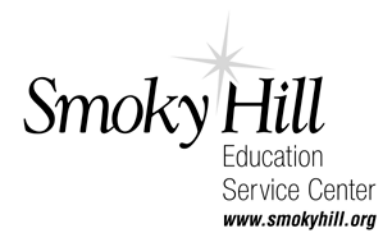

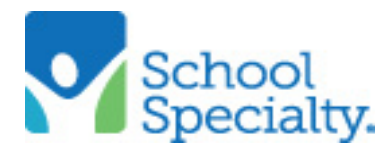

#### Ordering School Specialty products.

To order School Specialty products you can 1) do a search for the product. Click on the item and click on "Connect". This will take you to the School Specialty website. Or click on the School Specialty icon to go directly to the website to search.

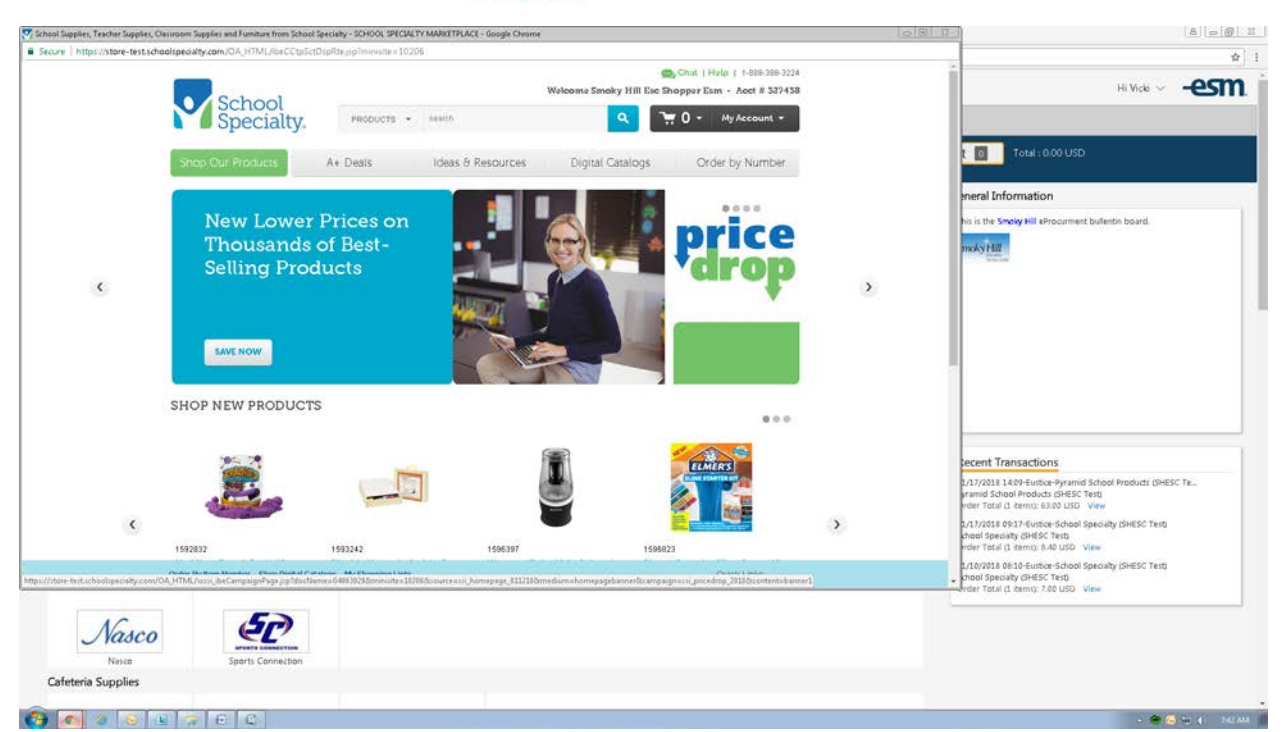

Select your items and click add to cart. Click "Add To Cart".

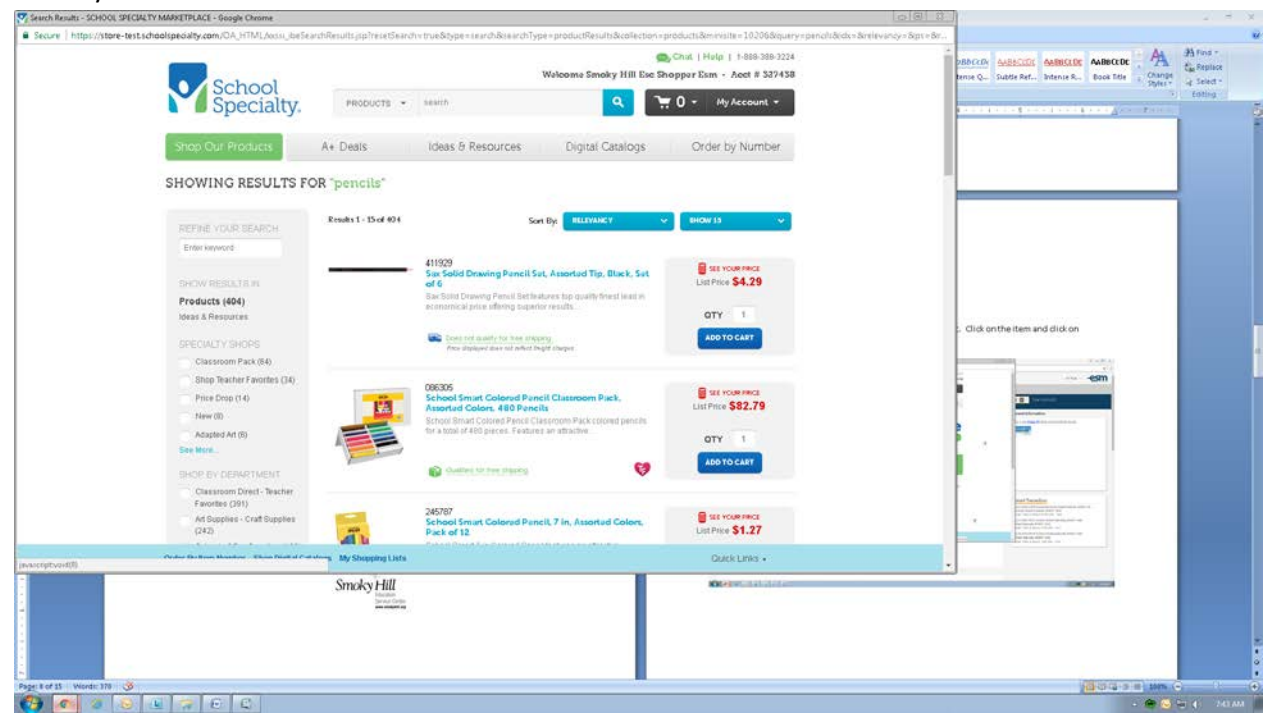

| Your Shopping Cart - SCHOOL SPECIALTY MARKETPLACE  | - Google Chrome | 12<br>12       |                |                                                 |               |                  |                                                   |                                                                   | 0.01 | 82. J                                                                                                    | 2. 8                                                 |
|----------------------------------------------------|-----------------|----------------|----------------|-------------------------------------------------|---------------|------------------|---------------------------------------------------|-------------------------------------------------------------------|------|----------------------------------------------------------------------------------------------------|------------------------------------------------------|
| Secure   https://store-test.schoolspecialty.com/0/ | A_HTMLAsssi_    | beShoppingCa   | rt jop         |                                                 |               |                  |                                                   |                                                                   |      |                                                                                                    |                                                      |
| Sc                                                 | chool           |                |                | w                                               | Valooma Sa    | noky Hi          | Chut  <br>III Ese Shopper E                       | Help   1-889-389-3224<br>sm - Acct # 337438                       |      | DBBCCD AABECCOC AABECCOC AABECCOC Dool Title                                                                                                    | A A Find -<br>Change<br>Spler - 4 Select -<br>Enting |
| Stran Dui Sp                                       | pecialt         |                | RODUCTS        | • search                                        | Digital       | Caral            |                                                   | My Account *                                                      |      | Click on the item and click on                                                                                                    | -                                                    |
| Shop.com                                           | TOOLUCIS        | At D           | ears           | ideas o nesources                               | слуна         | Colain           | Ays O                                             | der by Number                                                     |      |                                                                                                    |                                                      |
|                                                    | Your Shoppi     | ng Cart        |                |                                                 |               |                  |                                                   | Print                                                             |      |                                                                                                    |                                                      |
|                                                    | Carl Number: 7  | 1059/20232     | 50             | poping Cat Review Return to Previous Page       | Core          |                  | inder By Bern Number                              | Proceed to Checkout                                               |      |                                                                                                    |                                                      |
|                                                    | Stopping Carl   | Promotion C    | odes te        | i Availability                                  |               |                  |                                                   | sive to Shooping List                                             |      |                                                                                                    |                                                      |
|                                                    | Remove Sales    | led Rows       |                |                                                 |               |                  |                                                   |                                                                   |      | A Design of the set of the set of |                                                      |
|                                                    | Ren             | Ove Ordered    | item<br>Number | Description                                     | City          | UOM              | Unit Price                                        | Total Price                                                       |      | And defended for state of the second second se                                                                                                    |                                                      |
|                                                    | 1 15            | 411929         | 411929         | FENCIL DRAWING SOLID SET OF 8                   | 1             | ΕĄ               | Catalog \$4.19<br>Disc -\$1.47<br>Net \$2.72      | Catalog \$4.19<br>Disc: -\$1.47<br>Net \$2.72                     |      |                                                                                                    |                                                      |
|                                                    | 2 (8            | 086305         | 086305         | PENCIL COLOR PK480 - SCHOOL<br>SMART            | 1             | EA               | Catalog: \$92.69<br>Disc:-\$28.94<br>Net: \$53.75 | Catalog: \$82.69<br>Disc:-\$28.94<br>Net: \$53.75                 |      |                                                                                                    |                                                      |
|                                                    | Remove Selec    | led Rows       |                |                                                 | Shipping and  | C/pr<br>Tax.haye | tute Order Total   Sut<br>not been finalded. C    | totat: \$56.47<br>lick here to calculate<br>lave to Shopping List |      | 100000 B                                                                                                    |                                                      |
|                                                    |                 |                |                | Return to Previous Page                         | I My Shoosing | Usts 10          | inder Beltiem Numbe                               | Proceed to Checkout                                               |      |                                                                                                    |                                                      |
|                                                    |                 |                |                | © 2018 School Streetally inc. All rights result | net.          |                  |                                                   |                                                                   |      |                                                                                                    |                                                      |
| Orden By Rom Man                                   | nber Shop Digit | al Catalogs My | / Shopping L   | sta                                             |               |                  |                                                   | Quick Links +                                                     |      |                                                                                                    |                                                      |
|                                                    |                 |                |                |                                                 |               |                  |                                                   |                                                                   | 5 13 |                                                                                                    |                                                      |
|                                                    |                 |                |                |                                                 |               |                  |                                                   | n de la comp                                                      |      | -                                                                                                    |                                                      |
| Page: 8 of 15 Words: 178 🥳                         |                 |                |                |                                                 |               |                  | 0.02                                              |                                                                   |      | (1) (1) (1) (1) (1) (1) (1) (1) (1) (1)                                                                                                    | 100% (C)                                             |
| 🔁 🧟 🖉 🖉 🚱                                          | C)              |                |                |                                                 |               |                  |                                                   |                                                                   |      |                                                                                                    | 🕈 🐱 🐨 🔹 - 241.4                                      |

## Click on "Submit".

| Review - SCHOOL SPECIALTY MARKETPLACE - Goog     | le Chrome          |                 |                  |                                                                                                    |               |               |                                                   |                                                 | 08 0 | 1                                               |                                 | 21.8        |   |
|--------------------------------------------------|--------------------|-----------------|------------------|----------------------------------------------------------------------------------------------------|---------------|---------------|---------------------------------------------------|-------------------------------------------------|------|-------------------------------------------------|---------------------------------|-------------|---|
| Secure   https://store-test.schoolspeciality.com | m/OA_HTML/         | /wssi_ibeCar    | tReview.jsp?     | cartid=198251228;previousPage=SHOP_CA                                                                                                    | RTSpigeT      | ype = CAR     | T_REVIEW_SINGLE                                   |                                                 |      |                                                 |                                 |             |   |
| (Card)                                           |                    |                 |                  |                                                                                                    | Water         | · Caraba      | Chat                                              | Hulp   1-888-388-3224                           | 1    | PROCESS AND AND AND AND AND AND AND AND AND AND | AABBCEDE                        | Ca Feplace  |   |
|                                                  | Schoo              | ol              |                  |                                                                                                    | watoom        | e smoky       | Hill Lise shopper                                 | Esm - Add # 337438                              |      | tense Q.,. Subtle Ref., Intense R.,.            | Book Title ; Change<br>Styles * | ig Select - |   |
|                                                  | Specia             | alty.           | PRO              | DUCTS - search                                                                                                    |               |               | 2 -                                               | My Account +                                    |      |                                                 | · · · ·                         |             |   |
| Sugar D                                          | in Oceania         |                 | A. Deal          | ideas & Baseurses                                                                                                    | 0             | autal Car     | alone /                                           | Sector by Number                                |      |                                                 |                                 |             |   |
| Shop o                                           | ur Produci         | *               | M4 Degi          | s ideas o Resources                                                                                                    | . L9          | gitat Ca      | aloys i i                                         | Arder by Number                                 |      |                                                 |                                 |             |   |
|                                                  | Review             |                 |                  |                                                                                                    |               |               |                                                   |                                                 |      |                                                 |                                 |             |   |
|                                                  | Review             | v               |                  |                                                                                                    |               |               |                                                   |                                                 |      |                                                 |                                 |             |   |
|                                                  |                    |                 |                  | <u>ن</u>                                                                                                    |               | - (1)         |                                                   |                                                 |      |                                                 |                                 |             |   |
|                                                  | Cart Name          | Nor 770602      | 1212             | Shopping Cart Raview                                                                                                    | en Draubala   | Confernat     | lon<br>Obasaisa Lute L Outer                      | Do Rose Riverhau 1 100000                       |      |                                                 |                                 |             |   |
|                                                  | Carrenter          | Terrill         | NE DE            | Contraction of the second second seco | Le riterous   | - age ( air   | propping pairs ( or un-                           | Submit                                          |      |                                                 |                                 |             |   |
|                                                  | Constanting of the | Ordered         | tem              | I                                                                                                    |               |               |                                                   |                                                 |      | 1.1.1                                           | and the second                  |             |   |
|                                                  | Line               | ttemi<br>411929 | Number<br>411929 | Description<br>PENCIL DRAWING SOLID SET OF 6                                                                                                    | 08            | LA            | UntPrice<br>Catalog \$4.19                        | Total Price<br>Catalog \$4.10                   |      |                                                 |                                 |             |   |
|                                                  | 12                 |                 |                  |                                                                                                    |               |               | Dist: -\$1.47<br>Net: \$2.72                      | Disc: -\$1.47<br>Net: \$2.72                    |      |                                                 |                                 | 1           |   |
|                                                  | 2                  | 086305          | . 086305         | PENCIL COLOR PK488-SCHOOL BMART                                                                                                    | 1             | EA.           | Catalog: \$92.83<br>Disc: \$28.94<br>Net: \$53.75 | Catalog \$82.69<br>Disc -\$20.94<br>Not \$53.75 |      |                                                 |                                 |             |   |
|                                                  |                    |                 |                  |                                                                                                    |               |               |                                                   | Sub Total: \$56.47                              |      | l.                                              |                                 |             |   |
|                                                  |                    |                 |                  |                                                                                                    |               |               | Gripping wid<br>Gates                             | Tax (0%) \$0.00                                 |      |                                                 |                                 |             |   |
|                                                  |                    |                 |                  | Bahim                                                                                                    | n Prototus    | Dire The      | Modify Line Ren<br>Shoresing Lists 1 Order        | is   Total: \$50.47                             |      |                                                 |                                 |             |   |
|                                                  |                    |                 |                  | . 199400                                                                                                    | ie e recitada | - effectively | or other the part of the                          | Station and Statist                             |      |                                                 |                                 |             |   |
|                                                  |                    |                 |                  | © 2018 School Specially for, All rights re-                                                                                                    | canned        |               |                                                   |                                                 |      |                                                 |                                 |             |   |
| 1                                                | The use of the v   | website is co   | nditioned upor   | the acceptance of the Tarms & Conditions, Usera                                                                                                    | Agreement     | Privacy St    | itement anit Sprial Me                            | dia fitalement                                  |      |                                                 |                                 |             |   |
| Order By Ren                                     | Norther She        | op Digital Cat. | alogs My Sh      | opping Lists                                                                                                    |               |               |                                                   | Outok Links +                                   |      |                                                 |                                 |             |   |
|                                                  | _                  |                 |                  |                                                                                                    |               |               |                                                   |                                                 |      | 1                                               |                                 |             |   |
|                                                  | Second Second      |                 |                  |                                                                                                    |               |               |                                                   |                                                 |      |                                                 |                                 |             |   |
|                                                  |                    |                 |                  |                                                                                                    |               |               |                                                   |                                                 |      |                                                 |                                 |             |   |
| menta                                            | I als fait         |                 |                  | and the second second s |               |               |                                                   |                                                 |      |                                                 |                                 |             |   |
| -<br>rage: 9 of 16 Words: 178 🥳                  |                    |                 |                  |                                                                                                    |               |               |                                                   |                                                 |      |                                                 |                                 |             | ļ |
| 🚱 🙋 a 💿 💷 🐄 t                                    | 0 0                |                 |                  | 1                                                                                                    |               |               |                                                   |                                                 |      |                                                 | - 😁 🕓                           | -           |   |

When finished adding items to cart click "Proceed To Checkout".

## Click on "Transfer" to return to ESM.

| V school speciary - sooge untime                                                                                                 | 1922 92 1                                  |                                        |                                                 |
|----------------------------------------------------------------------------------------------------|--------------------------------------------|----------------------------------------|-------------------------------------------------|
| Secure 1 https://tone-tots.id/adopsoil/y.com/service/0917.ic/com-dwd-buckton:socid=02176498-valv-c7afree1-dm-invalide=10206      | pBbCcDx AABBCCDX<br>benne Q., Subtle Ref., | ANBRICEDE<br>Intense Rus<br>Book Title | A First -<br>Ca Replace<br>g Select -<br>Cating |
|                                                                                                    |                                            |                                        |                                                 |
| School Specialty.                                                                                                    |                                            |                                        |                                                 |
| Thank You for Shopping With School Specialty!                                                                                    |                                            |                                        |                                                 |
| Your requisition is ready. Press the "Transfer" button below to transfer your requisition information to<br>complete your order. |                                            |                                        |                                                 |
| Transfer                                                                                                    |                                            |                                        |                                                 |
|                                                                                                    |                                            |                                        |                                                 |
|                                                                                                    |                                            |                                        |                                                 |
|                                                                                                    |                                            |                                        |                                                 |
|                                                                                                    |                                            |                                        |                                                 |
|                                                                                                    |                                            |                                        |                                                 |
|                                                                                                    |                                            |                                        |                                                 |
|                                                                                                    |                                            | 1 Summer of                            |                                                 |
| 5g: 141 - Word: 779 - 3                                                                                                    |                                            | (10 (3 (3 - 5 - 10 ) 10 m (-           |                                                 |
|                                                                                                    |                                            |                                        | 2 48 454                                        |

The items are placed in the ESM cart. Select the Checkout button to process the purchase as usual through ESM.

| -e ESM Purchase >       |                                           |                                                                     |             |                |       |                         | A 60 1                          |
|-------------------------|-------------------------------------------|---------------------------------------------------------------------|-------------|----------------|-------|-------------------------|---------------------------------|
| € - C () . Secure       | https://braining.esmsolutions.com/cart    |                                                                     |             |                |       |                         | <b>☆</b> ] 1                    |
| SmokyHill Traint        | ng<br>ce                                  |                                                                     |             |                |       |                         | Hi Vick ~ -esm.                 |
| Shop                    |                                           |                                                                     |             |                |       |                         |                                 |
|                         | Search Veyword(i), Bern Namberi, etc.     | · · · · · · · · · · · · · · · · · · ·                               |             |                | a 🗐 ( | Cart 2 Total: 56.47 USD |                                 |
|                         | Gette: All Transactions   Old Checkout    |                                                                     |             |                |       |                         |                                 |
| Item Summary (2 Iter    | ns)                                       |                                                                     |             |                |       | Cart Summary            |                                 |
| Item Details            |                                           | Quantity                                                            | Price (USD) | Subtotal (USD) |       | Total Items in Cart:    | 2                               |
| 0.0                     | PENCIL DRAWING SOLID SET OF 6             |                                                                     |             |                |       | Number of Suppliers:    | 1                               |
|                         | By: School Specialty Inc.                 | 1                                                                   | 2.72 / EA   | 2.72           | *     | Cart Total (USD):       | 56.47                           |
|                         | Catalog Item # 411929<br>Mfg/Provider: NA |                                                                     |             |                |       |                         |                                 |
|                         | PENCIL COLOR PK480 - SCHOOL SMART         |                                                                     |             |                | _     | Спеско                  | ut l                            |
|                         | By: School Speciality Inc.                | 1                                                                   | 53.75 / EA  | 53.75          |       |                         |                                 |
|                         | Catalog Item #: 086305                    |                                                                     |             |                |       |                         |                                 |
| Powerd By- <b>eSIII</b> |                                           | © 2004-2127 ESM Souktons Corporation, All right                     | 19.4444     |                |       |                         | Cardeal Vidi futfor for support |
|                         |                                           | <ul> <li>connectar and according to politikal, All light</li> </ul> |             |                |       |                         | vertilet nen sonse en hipper.   |
|                         |                                           |                                                                     |             |                |       |                         | - 😁 🕒 👘 🌓 746 AM                |

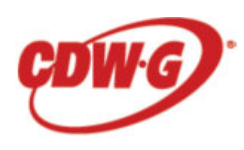

#### **Ordering CDW-G products.**

To order CGW-G products you can 1) do a search for the product. Click on the item and click on "Connect". This will take you to the CDW-G website. Or click on the CDW-G icon to go directly to their

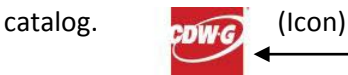

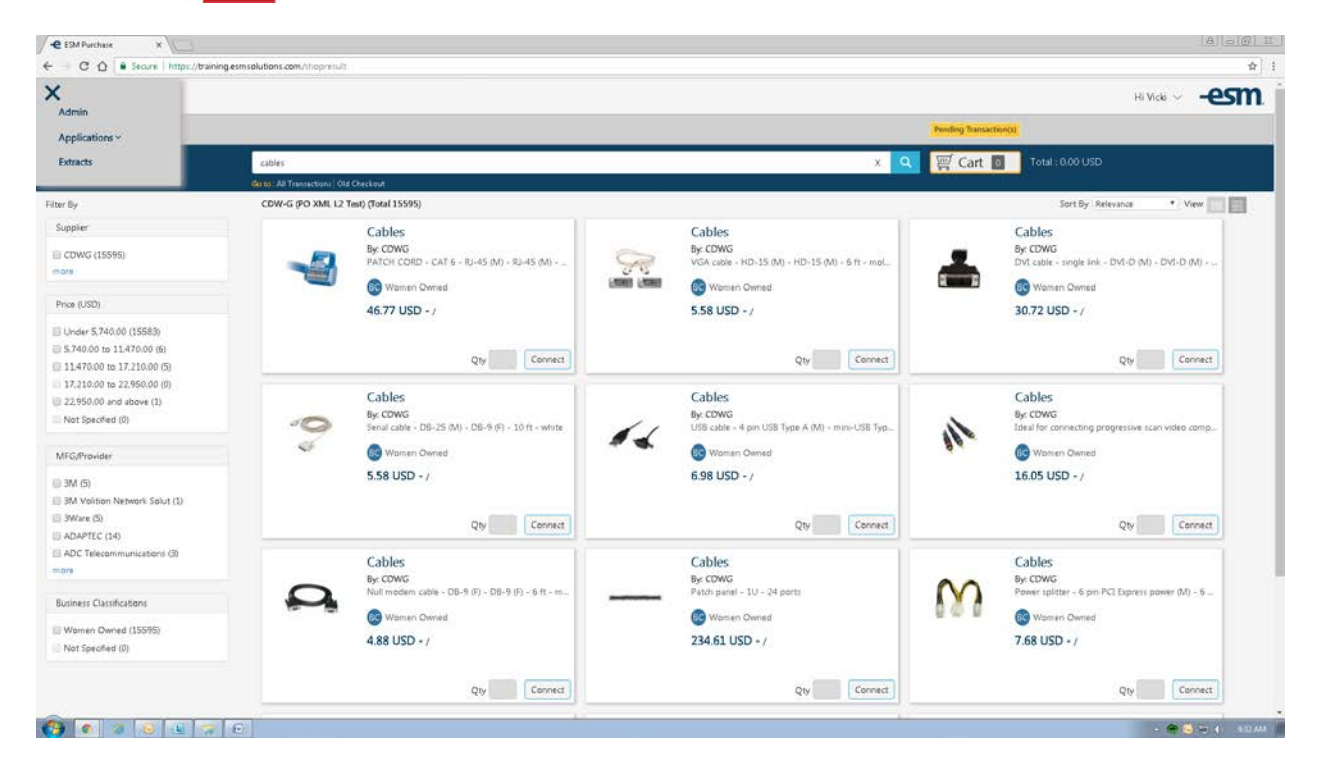

The "Connect" button will take you to the CDW-G website. This will display an extended description of the product. Click the "Add to Cart" button.

| COW LLC [US] https://www.cdwo.com/https/toroduct//CJG-10ft-DB25-to-DB9-Senut-R5732-Null-Modem-Cable-Male-to-Fe | male/1269915.arps                                                                                                    | Charl Section 10 |                                                                                                    |
|----------------------------------------------------------------------------------------------------|----------------------------------------------------------------------------------------------------|------------------|----------------------------------------------------------------------------------------------------|
|                                                                                                    | B2b's Account ∽ │ \\ Cart (0)                                                                                                    | - pBbleth 4      | AMBECTOR AMBECTOR AMB |
| Search CDW.                                                                                                    | ٩                                                                                                    |                  | Source a second                                                                                                    |
| HARDWARE SOFTWARE SOLUTIONS CLOUD BRANDS BLOG DEAL                                                             | .s                                                                                                    |                  | Ĭ                                                                                                    |
| Home - Cables - Panalelis Senal Cables - Senal Cables                                                          | ●f <b>@</b> ₽¤                                                                                                    |                  |                                                                                                    |
| C2G 10ft DB25 to DB9 Serial RS232Null Modern Cable – Male to Fernale                                           | Image: Section 2           Image: Section 2           Image: Section 2 |                  |                                                                                                    |
|                                                                                                    | San astronte                                                                                                    | FEEDBACK         |                                                                                                    |
|                                                                                                    |                                                                                                    |                  |                                                                                                    |
| Page 7 47 Hords 20 3                                                                                           |                                                                                                    |                  | A CONTRACTOR CONTRACTOR CONTRACTO |

## Click on the "Checkout" button.

|                                                                                                    | CDW   Shopping Cart - Google Chrome                                                                                                    | 000                   | 2 + x                                               |
|----------------------------------------------------------------------------------------------------|----------------------------------------------------------------------------------------------------|-----------------------|-----------------------------------------------------|
| biblacente V VgCct(19-542)                                                                                                    | CDW LLC [US]   https://www.cdwig.com/cartTprc=18                                                                                                    |                       |                                                     |
|                                                                                                    | b2bs Account ~   \{(Cort (1)-\$6.06                                                                                                    | 786CCD4 AABACCDC      | AABBOLDE AABBOLDE AABBOLDE AABBOLDE AABBOLDE        |
|                                                                                                    | Search CDW_ Q                                                                                                    | tinne Q., Shatte Mer. | , antenia x., poor nos - Spire Solect -<br>, Enting |
| Shoping Cart<br>Crew Reger                                                                                                    | HARDWARE SOFTWARE SOLUTIONS BRANDS BLOG DEALS                                                                                                    |                       |                                                     |
| Cettors Shares     Item     Availability     Price     Cit G1010E25 to D67     Babada     Item share     Item share <td>Shopping Cart</td> <td></td> <td></td>                                                                                                    | Shopping Cart                                                                                                    |                       |                                                     |
| Item       Availability       Price       Quantity       Item Total         Image: Color Diplos to DBP<br>Modern Cable - Mala to<br>manage       B Mod<br>Modern Cable - Mala to<br>manage       B Mod<br>Modern Cable - Mod<br>Modern Cable - Modern Cable - Mala to<br>manage       B Mod<br>Modern Cable - Modern Cable - Mod<br>Modern Cable - Modern Cable - Modern Cable -                                                                                                    | Addition to Cvs<br>Emial Cust<br>Emial Cust<br>Enter CDW = Add                                                                                                    |                       |                                                     |
| C2CIUNT DB25 to DB9<br>Serial R5222 Num<br>Worker Storegy<br>Werker Storegy<br>Werker Storegy | Item Availability Price Quantity Item Total Order Summary                                                                                                    |                       |                                                     |
| Update AF   Permore AF                                                                                                    | C2G10/L0825 to D89<br>Sertial R5222 Null<br>Modern Cable - Male to<br>Service toris<br>websy: attraction     Is South<br>Caffor realibility     Image: Structure of the service of the service of th                              |                       |                                                     |
| WHO WE ARE WHAT WE DO CONVERTED SHOP                                                                                                    | Update All   Pernove All                                                                                                    |                       |                                                     |
|                                                                                                    | WHO WE ARE WHAT WE DO HOW CAN WE HELP SHOP<br>Curvers CDV Big Curvers Paladoins Account Center<br>Howester Paladoins E-Processor E-Voice Paladoins - Account Center<br>I-toward Readoing - Televistic - Bandoin - Bandoin - Bando | FEEDBACK              |                                                     |
| Net of the second second second second second second second second second second second second second second se                                                                                                    |                                                                                                    |                       |                                                     |
|                                                                                                    | hge fait i Work 214 3                                                                                                    |                       |                                                     |

You will see this page (see below) Click on the "Transfer Your Cart".

| Transfer Shopping Cart - Google Chrome                                                                     |                                                                                                    | 0013 |                                                                                                    | 2. H X                                        |
|----------------------------------------------------------------------------------------------------|----------------------------------------------------------------------------------------------------|------|----------------------------------------------------------------------------------------------------|-----------------------------------------------|
| CDW LLC [US]   https://www.cdwg.com                                                                        | &Procurament/Puinchout/FransferCart.aspx                                                                                                    |      |                                                                                                    | i i                                           |
| CDW Staff Schedulage<br>Signa Lawy                                                                         |                                                                                                    |      | BB/CON AABECCOC AABECCOC AABECCOC AABECCOC CARDE                                                               | A Fina -<br>A Replace<br>4 Select -<br>Enting |
|                                                                                                    | S Transfer Shopping Cart                                                                                                    |      | and a second second second second second second second second second second second second second second second | 6                                             |
|                                                                                                    | Thank You for shopping at CDWI                                                                                                    |      |                                                                                                    |                                               |
|                                                                                                    | Pieze click the "Transfer Shopping Cart" button to transfer your CDW shopping cart.                                                                                                    |      |                                                                                                    |                                               |
|                                                                                                    | Transfor Shopping Cert                                                                                                    |      |                                                                                                    |                                               |
| Pleaseda not click on the back button on your browser at this time. Doing so will ease your shopping cart. |                                                                                                    |      |                                                                                                    |                                               |
|                                                                                                    | Final involce might include an environmental recycling fee for certain products shipped to certain states.                                                                                                    |      |                                                                                                    |                                               |
|                                                                                                    |                                                                                                    |      | "liabarra                                                                                                    |                                               |
|                                                                                                    |                                                                                                    |      |                                                                                                    |                                               |
|                                                                                                    |                                                                                                    |      |                                                                                                    |                                               |
|                                                                                                    |                                                                                                    |      |                                                                                                    |                                               |
|                                                                                                    |                                                                                                    |      |                                                                                                    |                                               |
|                                                                                                    |                                                                                                    |      |                                                                                                    |                                               |
|                                                                                                    | V 1 5 2 4 3                                                                                                    |      |                                                                                                    |                                               |
|                                                                                                    | Mag and Antonia Antonia Antonia Antonia Antonia Antonia Antonia Antonia Antonia Antonia Antonia Antonia Antonia                                                                                                    |      |                                                                                                    |                                               |
| ÷                                                                                                    | A Constant and a constant and a cons |      |                                                                                                    |                                               |
|                                                                                                    |                                                                                                    |      |                                                                                                    |                                               |
| Page 8 of 8 Words: 274 🥸                                                                                   |                                                                                                    |      |                                                                                                    |                                               |
| C) C 2 0 L 7                                                                                               | E                                                                                                    |      | - 😁 🔂 😔                                                                                                    | () SEILAM                                     |

This will take you back to the shopping page and the item(s) will be added to your cart. "Select the Checkout button to process the purchase as usual through ESM."

| Smoky Hill Instance                                                                                                    |                                                         |          |             |                |        | Hi Vicki                | -esn  |
|----------------------------------------------------------------------------------------------------|---------------------------------------------------------|----------|-------------|----------------|--------|-------------------------|-------|
| han a state of the state of the |                                                         |          |             |                |        |                         |       |
| пор                                                                                                    |                                                         |          |             |                | Pendir | ig Transaction(s)       |       |
|                                                                                                    | Search Keyword(s), Item Numbers, etc.                   |          |             | ۹.             | 回      | Cart 🚺 Total: 36.44 USD |       |
| Common de la                                                                                                    | Go to : All Transactions                                |          |             |                |        | Cont Communic           |       |
| n Summary (1 items)                                                                                                    |                                                         | Quantity | Price (USD) | Subtotal (USD) |        | Cart Summary            |       |
|                                                                                                    |                                                         | country  | Price (03D) | 505151a1 (050) | -      | Total Items in Cart:    | 1     |
| StarTech<br>DVI Active                                                                                                    | ech com 6 ft DisplayPort to<br>Active Adapter Converter |          | 35 44 / FA  | 35.44          |        | Number of Suppliers:    | 1     |
| Cabl                                                                                                    | e                                                       |          |             |                |        | Cart Iotal (USD):       | 35.44 |
| Catal                                                                                                    | og Item #: 3255366                                      |          |             |                |        | Checkout                |       |
| Mfg/                                                                                                    | Provider: StarTech.com                                  |          |             |                |        |                         |       |
| Mfg/                                                                                                    | Providen StarTech com                                   |          |             |                |        |                         |       |
|                                                                                                    |                                                         |          |             |                |        |                         |       |
|                                                                                                    |                                                         |          |             |                | _      |                         |       |
|                                                                                                    |                                                         |          |             |                |        |                         |       |
|                                                                                                    |                                                         |          |             |                |        |                         |       |
|                                                                                                    |                                                         |          |             |                |        |                         |       |
|                                                                                                    |                                                         |          |             |                |        |                         |       |
|                                                                                                    |                                                         |          |             |                |        |                         |       |
|                                                                                                    |                                                         |          |             |                |        |                         |       |
|                                                                                                    |                                                         |          |             |                |        |                         |       |